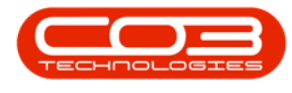

## SERVICE

## **CALLS - PLACE ON HOLD**

Placing a call on **Hold** means that work will be stopped to resolve a **customer** issue, e.g.no one is available at Customer site to allow a technician access to a location, or the Customer is awaiting approval from their finance department before a new part requested can be fitted. The <u>SLA Monitor</u> will "pause" until the call has been Released from Hold. Refer to Calls - Release a Call for information on how to release a call from hold.

A call can *manually* be placed on hold by the *Call Centre*.

Using **Tech Connect**, the technician selects <u>End Call</u> on his device, followed by the **Resolution Action** as **Unresolved (Client)**. The call will be placed on **Hold**.

Ribbon Access: Service > Calls

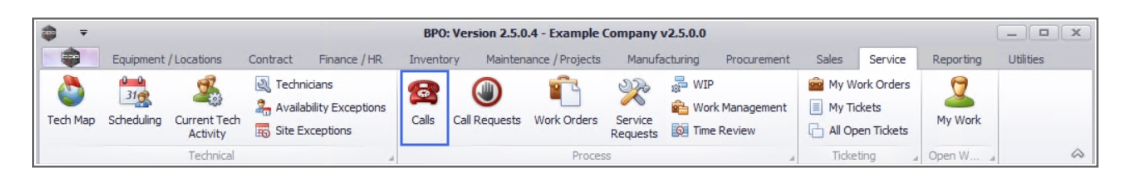

- 1. The *Call Listing* screen will be displayed.
- 2. Select the *Site* where the call has been logged.
  - The example has *Durban* selected.

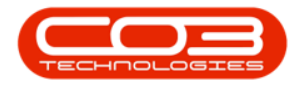

- 3. Select the *Status* for the call.
  - The example has *In Progress* selected.

**Note** that the screen will always open in the **New** status of the **Site** that was <u>first</u> set up during your company configuration.

- 4. Click on the *row* of the *call* you wish to place on *hold*.
- 5. Click on *Hold*.

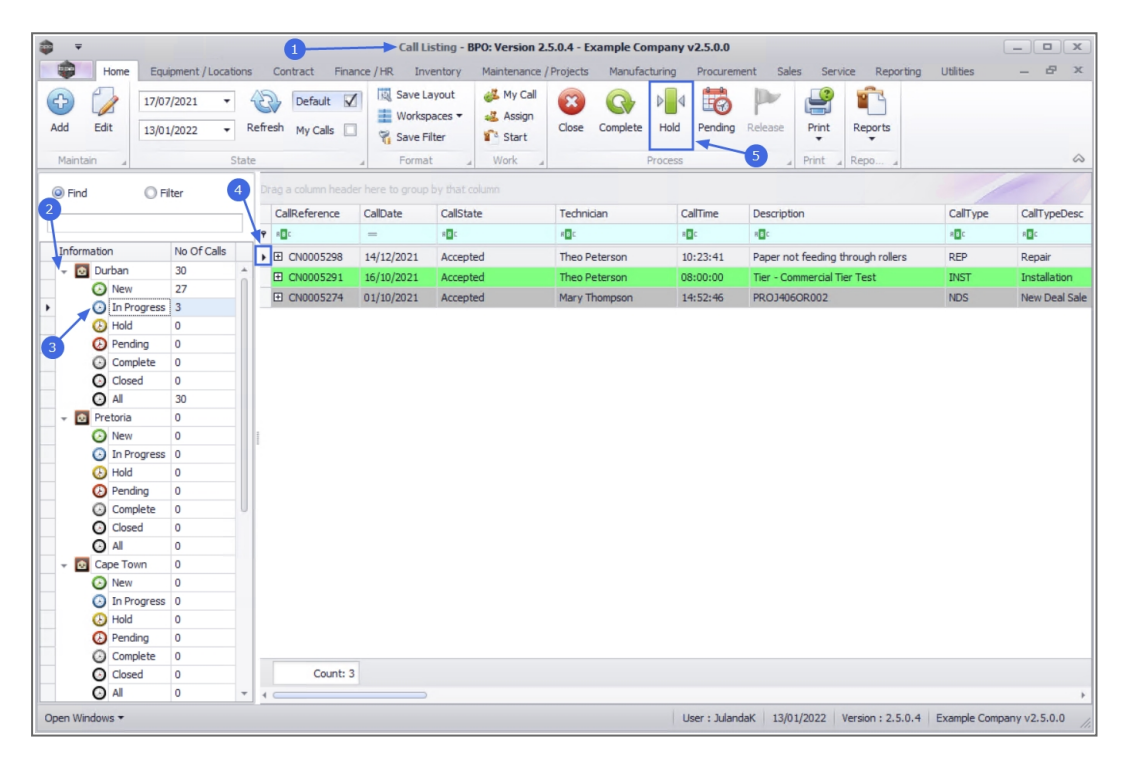

- 6. The *Call on Hold : [call ref. number]* screen will be displayed.
  - Hold Date: The field will display the current date and time.
    - Date: Type in or click on the down *arrow* to use the calendar function to select an alternative date.
    - **Time:** Type in or use the *arrow* indicators to select an alternative time.

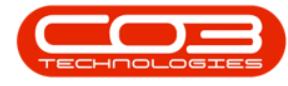

• **Reason Code:** Click on the down *arrow* to select the relevant reason code from the *drop down list*.

Refer to Static Data - Call Hold Reason Codes to configure reason codes.

- Hold Reason: Type in detail as to the reason the call is placed on hold.
- Estimated Release Date: The estimated release date will auto populate with a system generated date, usually 2 days after the Hold Date.
  - **Date:** Type in or click on the down *arrow* to use the calendar function to select an estimated date that this call will be released from hold.
  - **Time:** Type in or click on the *arrow* indicators to select an estimate time for when this call will be released from hold.
- Employee: This field will populate with the name of the person currently logged onto the system. Click on the down *arrow* to select a different employee from the drop down list, if required.
- 7. When you have finished adding details to this screen, click on *Save*.

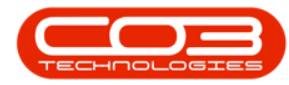

|                        | 6                   |               | Call on I       | Hold : CN0005 | 298 - BPO: Version 2.5.0 | ).4 - Example Co | mpany v2.5.0.0  | )          |                 |             |             |      |
|------------------------|---------------------|---------------|-----------------|---------------|--------------------------|------------------|-----------------|------------|-----------------|-------------|-------------|------|
| Home Equ               | ipment / Locations  | Contract      | Finance / HR    | Inventory     | Maintenance / Projects   | Manufacturing    | Procurement     | Sales S    | Service Reporti | g Utilities | -           | 8 x  |
|                        |                     |               |                 |               |                          |                  |                 |            |                 |             |             |      |
| Save Back              |                     |               |                 |               |                          |                  |                 |            |                 |             |             |      |
| Process                |                     |               |                 |               |                          |                  |                 |            |                 |             |             |      |
| 1100030 2              |                     |               |                 |               |                          |                  |                 |            |                 |             |             |      |
| Hold Date              | 13/01/2022 -        | 14:16:11      | ÷ *             |               |                          |                  |                 |            |                 |             |             |      |
| Reason Code            | Quote Acceptance    |               | <b>*</b> *      |               |                          |                  |                 |            |                 |             |             |      |
| Hold Reason            | Awaiting quote acce | ptance from C | Customers Finan | e Department  | * *                      |                  |                 |            |                 |             |             |      |
|                        |                     |               |                 |               |                          |                  |                 |            |                 |             |             |      |
|                        |                     |               |                 |               |                          |                  |                 |            |                 |             |             |      |
|                        |                     |               |                 |               |                          |                  |                 |            |                 |             |             |      |
|                        |                     |               |                 |               | Ψ.                       |                  |                 |            |                 |             |             |      |
| Estimated Release Date | 15/01/2022 -        | 14:16:11      | <b>\$</b>       |               |                          |                  |                 |            |                 |             |             |      |
| Employee               | Steven Cooper       |               | ] • *           |               |                          |                  |                 |            |                 |             |             |      |
|                        |                     |               |                 |               |                          |                  |                 |            |                 |             |             |      |
|                        |                     |               |                 |               |                          |                  |                 |            |                 |             |             |      |
|                        |                     |               |                 |               |                          |                  |                 |            |                 |             |             |      |
|                        |                     |               |                 |               |                          |                  |                 |            |                 |             |             |      |
|                        |                     |               |                 |               |                          |                  |                 |            |                 |             |             |      |
|                        |                     |               |                 |               |                          |                  |                 |            |                 |             |             |      |
|                        |                     |               |                 |               |                          |                  |                 |            |                 |             |             |      |
|                        |                     |               |                 |               |                          |                  |                 |            |                 |             |             |      |
|                        |                     |               |                 |               |                          |                  |                 |            |                 |             |             |      |
|                        |                     |               |                 |               |                          |                  |                 |            |                 |             |             |      |
|                        |                     |               |                 |               |                          |                  |                 |            |                 |             |             |      |
| Open Windows 🔻         |                     |               |                 |               |                          | 1                | User : JulandaK | 13/01/2022 | Version : 2.5.0 | 4 Example C | ompany v2.5 | .0.0 |

- 8. You will return to the *Call Listing* screen.
- 9. When you receive the *Call Processing* message to confirm that;
  - Call No: [call ref. number] has been placed on hold.
- 10. Click on *OK*.

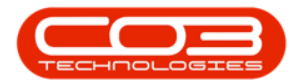

|                                                                                                    |                                                                                                   | 8                         | Call L          | isting - BPO: Version 2                               | .5.0.4 - Example Comp       | any v2.5.0.0 |                          |           |           | >            |
|----------------------------------------------------------------------------------------------------|---------------------------------------------------------------------------------------------------|---------------------------|-----------------|-------------------------------------------------------|-----------------------------|--------------|--------------------------|-----------|-----------|--------------|
| Home Equip                                                                                                    | oment / Locations                                                                                 | Contract Fina             | ance / HR Inv   | ventory Maintenance                                   | / Projects Manufacturi      | ng Procuren  | nent Sales Service       | Reporting | Utilities | - 8 3        |
| Add Edit 13/01/                                                                                                    | /2021 • 4<br>/2022 • Re                                                                           | Default<br>fresh My Calls | Save L<br>Works | ayout 🐉 My Call<br>paces 🔻 🤹 Assign<br>Filter 🍄 Start | Close Complete H            | told Pending | Release Print R          | teports   |           |              |
| Maintain 🔺                                                                                                    | State                                                                                             |                           | ∡ Forma         | at _ Work _                                           | Pro                         | cess         | ⊿ Print ∡ Re             | еро д     |           |              |
| Find     Filt                                                                                                    | ter                                                                                               |                           |                 |                                                       |                             |              |                          |           |           |              |
|                                                                                                    |                                                                                                   | CallReference             | CallDate        | CallState                                             | Technician                  | CallTime     | Description              |           | CallType  | CallTypeDe   |
|                                                                                                    |                                                                                                   | ·                         | -               | 100                                                   | all c                       | affic        | affic                    |           | alle      | alle         |
| Information                                                                                                    | No Of Calls                                                                                       |                           | 16/10/2021      | Annabad                                               | These Determon              | 09-00-00     | Ter. Commercial Ter. T   | To all    | TAICT     | Taskallakian |
| 👻 💽 Durban                                                                                                    | 30 🔺                                                                                              | ► CN0005291               | 10/10/2021      | Accepted                                              | Theo Peterson               | 08:00:00     | ner - commercial fier fi | lest      | LIND I    | Installation |
| New New                                                                                                    | 27                                                                                                | LEI CN0005274             | 01/10/2021      | Accepted                                              | Mary Thompson               | 14:52:46     | PROJ406OR002             |           | NDS       | New Deal S   |
| In Progress                                                                                                    | 2                                                                                                 |                           |                 |                                                       |                             |              |                          |           |           |              |
|                                                                                                    |                                                                                                   |                           |                 |                                                       |                             |              |                          |           |           |              |
| (b) Hold                                                                                                    | 1                                                                                                 |                           |                 |                                                       |                             |              |                          |           |           |              |
| Hold Pending                                                                                                    | 0                                                                                                 |                           |                 |                                                       |                             |              |                          |           |           |              |
| Hold     Pending     Complete                                                                                                    | 1<br>0<br>0                                                                                       |                           |                 |                                                       |                             |              |                          |           |           |              |
| Hold  Pending  Complete  Closed                                                                                                    | 1<br>0<br>0<br>0                                                                                  |                           | Call Process    | sing ┥                                                |                             | ×            |                          |           |           |              |
| <ul> <li>Hold</li> <li>Pending</li> <li>Complete</li> <li>Closed</li> <li>All</li> </ul>                                                                                                    | 1<br>0<br>0<br>0<br>30                                                                            |                           | Call Process    | sing 🚽                                                | -9                          | ×            |                          |           |           |              |
| Hold  Hold  Pending  Complete  Closed  All  Pretoria                                                                                                    | 1<br>0<br>0<br>30<br>0                                                                            |                           | Call Process    | sing                                                  | <del>.</del> 9              | ×            |                          |           |           |              |
| <ul> <li>Hold</li> <li>Pending</li> <li>Complete</li> <li>Closed</li> <li>All</li> <li>Pretoria</li> <li>New</li> </ul>                                                                                                    | 1<br>0<br>0<br>30<br>0<br>0                                                                       |                           | Call Process    | sing ◀<br>Call No : CN0005298 has                     | 9                           | ×            |                          |           |           |              |
| Hold Hold Hold Hold Complete Closed Al Fertoria New In Progress                                                                                                    | 1<br>0<br>0<br>30<br>0<br>0<br>0<br>0                                                             |                           | Call Process    | Sing                                                  | Been placed on hold.        | ×            |                          |           |           |              |
| <ul> <li>Hold</li> <li>Pending</li> <li>Complete</li> <li>Closed</li> <li>Al</li> <li>Pretoria</li> <li>New</li> <li>In Progress</li> <li>Hold</li> </ul>                                                                                                    | 1<br>0<br>0<br>30<br>0<br>0<br>0<br>0<br>0<br>0                                                   |                           | Call Process    | Sing                                                  | 9<br>been placed on hold.   | ×            |                          |           |           |              |
| <ul> <li>④ Hold</li> <li>④ Pending</li> <li>④ Complete</li> <li>④ Colosed</li> <li>④ Al</li> <li>■ ④ Pretoria</li> <li>③ New</li> <li>④ In Progress</li> <li>④ Hold</li> <li>④ Pending</li> </ul>                                                                                                    | 1<br>0<br>0<br>30<br>0<br>0<br>0<br>0<br>0<br>0<br>0<br>0                                         |                           | Call Process    | Call No : CN0005298 has                               | 9<br>been placed on hold.   | ×            |                          |           |           |              |
| <ul> <li>Hold</li> <li>Pending</li> <li>Complete</li> <li>Closed</li> <li>Al</li> <li>Pretoria</li> <li>In Progress</li> <li>Hold</li> <li>Pending</li> <li>Complete</li> </ul>                                                                                                    | 1<br>0<br>0<br>0<br>30<br>0<br>0<br>0<br>0<br>0<br>0<br>0<br>0<br>0<br>0                          |                           | Call Process    | Call No : CN0005298 has                               | e been placed on hold.      | ×            |                          |           |           |              |
| <ul> <li>Hold</li> <li>Pending</li> <li>Complete</li> <li>Closed</li> <li>Al</li> <li>Pretoria</li> <li>In Progress</li> <li>Hold</li> <li>Pending</li> <li>Complete</li> <li>Conglete</li> <li>Gosed</li> </ul>                                                                                                    | 1<br>0<br>0<br>0<br>30<br>0<br>0<br>0<br>0<br>0<br>0<br>0<br>0<br>0<br>0                          |                           | Call Process    | call No : CN0005298 has                               | s been placed on hold.      | ×            |                          |           |           |              |
| Hold     Pending     Complete     Olsed     Al     Protota     New     In Progress     Hold     Complete     Complete     Complete     Complete     Complete     Complete     Al                                                                                                    | 1 0 0 0 0 0 30 0 0 0 0 0 0 0 0 0 0 0 0 0                                                          |                           | Call Process    | Call No : CN0005298 has                               | 9<br>• been placed on hold. | ×<br>]       |                          |           |           |              |
| Hold     Pending     Complete     Condete     Condete     Old     Al     Pertoria     New     In Progress     Hold     Pending     Complete     Cosed     Al     Cosed     Al     Cosed     Al     Cosed     Al     Cosed                                                                                                    | 1<br>0<br>0<br>0<br>30<br>0<br>0<br>0<br>0<br>0<br>0<br>0<br>0<br>0<br>0<br>0<br>0<br>0<br>0<br>0 |                           | Call Process    | Sing Call No : CN0005298 has                          | been placed on hold.        | ×            |                          |           |           |              |
| Hold     Pending     Complete     Condete     Al     Pertoria     Pretoria     Pretoria     Pregress     Hold     Pending     Complete     Colsed     Ored     Al     Condete     Condete     Condete     Condete     Condete     Condete     Condete     Onedete     Condete     Onedete     Onedetee     Onedetee     Onedeteee     Onedeteeeeeeeeeeeeeeeeeeeeeeeeeeeeeeeeee | 1<br>0<br>0<br>0<br>0<br>30<br>0<br>0<br>0<br>0<br>0<br>0<br>0<br>0<br>0<br>0<br>0<br>0<br>0<br>0 |                           | Call Process    | Sing Call No : CN0005298 has                          | • been placed on hold.      | ×            |                          |           |           |              |
|                                                                                                    | 1<br>0<br>0<br>0<br>0<br>30<br>0<br>0<br>0<br>0<br>0<br>0<br>0<br>0<br>0<br>0<br>0<br>0<br>0<br>0 |                           | Call Process    | Call No : CN0005298 has                               | 9<br>been placed on hold.   | ×<br>]       |                          |           |           |              |
| Hold     Pending     Complete     Olsed     Al     Pending     Pending     Pending     Complete     Olsed     Pertoria     Pertoria     Pending     Complete     Olsed     Al     Complete     Olsed     Al     Pending     Cope Town     New     In Progress     New     In Progress     Hold                                                                                                    | 1<br>0<br>0<br>0<br>30<br>0<br>0<br>0<br>0<br>0<br>0<br>0<br>0<br>0<br>0<br>0<br>0<br>0<br>0<br>0 |                           | Call Process    | Sing<br>Call No : CN0005298 has                       | • been placed on hold.      | ×<br>]       |                          |           |           |              |
| Hold     Pending     Complete     Condete     Cosed     Al     Pertoria     Perdoria     Perdoria     Perding     Complete     Cosed     Poid     Pending     Cosed     Al     Pordete     Cosed     Al     Pordete     Cosed     Al     Pordete     Cosed     Poid     Perding     Poending     Poending     Pending     Pending     Pending     Poending     Pending     Pending                                                                                                    | 1<br>0<br>0<br>0<br>0<br>30<br>0<br>0<br>0<br>0<br>0<br>0<br>0<br>0<br>0<br>0<br>0<br>0<br>0<br>0 |                           | Call Process    | Sing Call No : CN0005298 has                          | • been placed on hold.      | ×<br>]       |                          |           |           |              |
|                                                                                                    | 1<br>0<br>0<br>0<br>0<br>30<br>0<br>0<br>0<br>0<br>0<br>0<br>0<br>0<br>0<br>0<br>0<br>0<br>0<br>0 |                           | Call Process    | Call No : CN0005298 has                               | 9<br>been placed on hold.   | ×<br>]       |                          |           |           |              |
|                                                                                                    | 1<br>0<br>0<br>0<br>0<br>30<br>0<br>0<br>0<br>0<br>0<br>0<br>0<br>0<br>0<br>0<br>0<br>0<br>0<br>0 | Count: 2                  | Call Process    | Sing Call No : CN0005298 has                          | • been placed on hold.      | ×            |                          |           |           |              |

11. The Call can <u>no longer</u> be viewed in the current list. Change the *Status* to *Hold*, to view the Call.

Note that the number of *In Progress* calls have reduced by *1*.

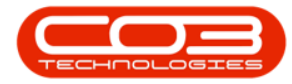

## Calls - Place on Hold

|                                 |                 |      |                | Call Li           | isting - B       | PO: Version 2                    | .5.0.4 - Exai        | nple Com  | pany v2.5.0.0 |                 |                           |             | _ • ×         |
|---------------------------------|-----------------|------|----------------|-------------------|------------------|----------------------------------|----------------------|-----------|---------------|-----------------|---------------------------|-------------|---------------|
| Home Equit                      | pment / Locatio | ns   | Contract Finan | ce/HR Inv         | entory           | Maintenance                      | Projects             | Manufactu | ring Procurem | nent Sale       | s Service Reportin        | Utilities   | _ & ×         |
| Add         Edit         17/07, | /2021 •         | Ref  | Default 🗹      | Save Li<br>Worksp | ayout<br>baces • | 🐝 My Call<br>🚢 Assign<br>🍄 Start | Close C              | G I       | Hold Pending  | Provide Release | Print Reports             |             |               |
| Maintain 🔺                      | St              | ate  |                | J Forma           | t "              | Work 4                           |                      | Pro       | ocess         | 4               | Print _ Repo              |             | ~             |
| Find     Fit                    | ter             |      |                |                   |                  |                                  |                      |           |               |                 |                           |             |               |
| 01110                           |                 | . 1  | CallReference  | CallDate          | CallSta          | he                               | Technician           |           | CallTime      | Descriptio      | 00                        | CallType    | CalTypeDesc   |
|                                 |                 |      |                | -                 | a Dr             |                                  | in the second second |           | alle          | alle            |                           | alle        | all'          |
| Information                     | No Of Calls     |      | -              | -                 | -                |                                  | -                    |           | -             | - Here          |                           | -           | - Mr          |
| - Durban                        | 30              | . !  | ⊞ CN0005298    | 14/12/2021        | Accept           | ed                               | Theo Pete            | rson      | 10:23:41      | Paper no        | t feeding through rollers | REP         | Repair        |
| 10 New                          | 27              | n    |                |                   |                  |                                  |                      |           |               |                 |                           |             |               |
| In Progress                     | 2/              |      |                |                   |                  |                                  |                      |           |               |                 |                           |             |               |
| Hold                            | 1               |      |                |                   |                  |                                  |                      |           |               |                 |                           |             |               |
| Pending                         | 0               |      |                |                   |                  |                                  |                      |           |               |                 |                           |             |               |
| O Complete                      | 0               |      |                |                   |                  |                                  |                      |           |               |                 |                           |             |               |
| O Closed                        | 0               |      |                |                   |                  |                                  |                      |           |               |                 |                           |             |               |
| () Al                           | 30              |      |                |                   |                  |                                  |                      |           |               |                 |                           |             |               |
| - O Pretoria                    | 0               |      |                |                   |                  |                                  |                      |           |               |                 |                           |             |               |
| New                             | 0               |      |                |                   |                  |                                  |                      |           |               |                 |                           |             |               |
| In Progress                     | 0               | III' |                |                   |                  |                                  |                      |           |               |                 |                           |             |               |
| (b) Hold                        | 0               |      |                |                   |                  |                                  |                      |           |               |                 |                           |             |               |
| Pending                         | 0               |      |                |                   |                  |                                  |                      |           |               |                 |                           |             |               |
| Complete                        | 0               |      |                |                   |                  |                                  |                      |           |               |                 |                           |             |               |
| O Closed                        | 0               |      |                |                   |                  |                                  |                      |           |               |                 |                           |             |               |
| O Al                            | 0               |      |                |                   |                  |                                  |                      |           |               |                 |                           |             |               |
| 👻 🔯 Cape Town                   | 0               |      |                |                   |                  |                                  |                      |           |               |                 |                           |             |               |
| New                             | 0               |      |                |                   |                  |                                  |                      |           |               |                 |                           |             |               |
| In Progress                     | 0               |      |                |                   |                  |                                  |                      |           |               |                 |                           |             |               |
| 🕑 Hold                          | 0               |      |                |                   |                  |                                  |                      |           |               |                 |                           |             |               |
| Pending                         | 0               |      |                |                   |                  |                                  |                      |           |               |                 |                           |             |               |
| Complete                        | 0               |      |                |                   |                  |                                  |                      |           |               |                 |                           |             |               |
| Closed                          | 0               |      | Count: 1       |                   |                  |                                  |                      |           |               |                 |                           |             |               |
| 🖸 All                           | 0               | Ŧ    | 4 🤇            |                   |                  |                                  |                      |           |               |                 |                           |             |               |
| Open Windows 🕶                  |                 |      |                |                   |                  |                                  |                      |           | User : Julan  | daK 13/0        | 1/2022 Version : 2.5.0.4  | Example Com | pany v2.5.0.0 |

## **Related Topics**

• Calls - Release a Call

MNU.122.003